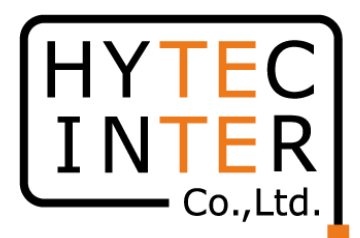

# 60GHz cnWave 無線機V1000/V3000/V5000 リカバリーモード操作手順

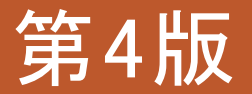

RFD-220T0003-04

COPYRIGHT © 2024 HYTEC INTER CO., LTD. ALL RIGHTS RESERVED

1

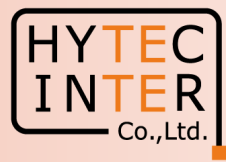

#### 改版履歴

|     | 日時         | 記事                                           |
|-----|------------|----------------------------------------------|
| 初版  | 2022/7/11  |                                              |
| 第2版 | 2023/8/29  | Step4.6 に注意書きを追記                             |
| 第3版 | 2023/11/24 | P4 はじめにを更新<br>P15 Step4.9の操作を追加<br>P16 注1を更新 |
| 第4版 | 2024/3/21  | P15誤記訂正                                      |

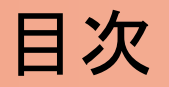

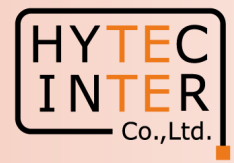

PCで以下の操作、確認を行います。

- P4 :はじめに
- P5~6 :Step1 準備
- P7 :Step2 Ping連続打ちモードの設定方法
- P8 :Step3 ブラウザの起動
- P9~15 :Step4 ブラウザの履歴削除
- P16 :Step5~8 電源OFF/ON後、Recovery modeを起動
- P17~20 :Step9 Recovery modeでの作業
- P21 :Step10 ログイン画面
- P22 :Step11 ログイン後の画面
- P23 :補足 LED表示

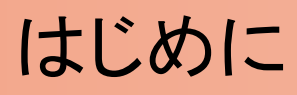

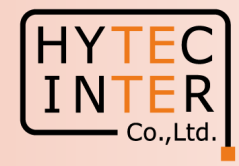

本手順はV1000/V3000/V5000(以下"無線機"と呼びます)のRecovery modeの操作手順について記 します。

Recovery modeはログインID, Password, IP address等を忘れてしまった時に初期値に戻せます。 作業後、ID, PasswordはDefault の"admin"に戻ります。 無線機のIP address はDefaultの169.254.1.1 に戻ります。 作業により回線断を伴いますのでご注意下さい。

本手順では無線機のIP address がDefaultと同じ169.254.1.1 に設定されていたものとして画面コピーを取得しております。

ブラウザはMicrosoft edge を例に示しております。他のブラウザでは画面表示、操作ツールが異なる 場合があります。

お客様にてPoEをご用意の場合は1000BASE-T以上の物を推奨します。やむを得ず100BASE-TXの 物をお使いの場合はAlternative A を推奨致します。Alternative Bではリカバリーモードが正常起動 しない場合があります。

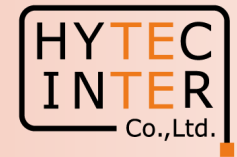

1.PoEから無線機に給電し、PoEのData用PortからPCにLANケーブルを接続していることを確認します。

2.Software Version が1.2.1 以降であることを確認します。次項の画面を参照。

3.PCから無線機へ予めIP address:169.254.1.1 へ連続してPingを飛ばしておきます。 Ping連続打ちの方法はStep2を参照。

#### Step1(2) Software のVersion確認

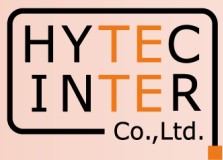

|          | 60 GHz cnWave™ V1000        |                                 |                     |        |              |                        |      | Oisable E2E Controller | U Reboot    | e admin + |
|----------|-----------------------------|---------------------------------|---------------------|--------|--------------|------------------------|------|------------------------|-------------|-----------|
| 8        | Dashboard                   |                                 |                     |        |              |                        |      |                        |             |           |
| ٦        | Links                       |                                 | Nodes               |        | Sites        |                        |      | Wireless Throughput    |             |           |
| ß        | 1                           | 0                               | 2                   | 1      | 2            |                        |      | 0 kbps                 | 0 kbps      |           |
| E        | Total                       | Online                          | Total               | Online | Total        |                        |      | RX                     | ТХ          |           |
| Ð        | Device Information          |                                 |                     | Man    |              |                        |      |                        | Show Names  | Vor No    |
| ¢        | Type                        | POP                             |                     |        |              |                        |      |                        | Show Names. |           |
|          | Name                        | node-V1000-8b5ed4               |                     | +      |              |                        |      |                        |             |           |
| <b>–</b> | E2E Controller              | Running Onboard                 |                     | -      |              |                        |      |                        |             |           |
|          | cnMaestro Connection Status | Not Connected ( Remote Man<br>) | agement is disabled |        |              |                        |      |                        |             |           |
| ×        | cnMaestro Account ID        |                                 |                     |        |              |                        |      |                        |             |           |
| 4        | MAC Address                 | 00:04:56:8B:5E:D4               |                     |        |              |                        |      |                        |             |           |
| NG       | Serial Number               | V5XF017HTV2G                    |                     |        |              |                        |      |                        |             |           |
|          | Model                       | V1000                           |                     |        |              |                        |      |                        |             |           |
|          | Software Version            | 1.2.1                           |                     |        |              |                        |      |                        |             |           |
|          | Firmware Version            | 10.11.0.87                      |                     |        |              |                        |      |                        |             |           |
|          | Wireless Security           | None                            |                     |        |              |                        |      |                        |             |           |
|          | Layer 2 Bridge              | Enabled ( 0 tunnels )           |                     |        |              | ¥                      |      |                        |             |           |
|          | System Time                 | Feb 16, 2022, 10:29:50 AM       |                     |        |              |                        |      |                        |             |           |
|          | Uptime                      | 0d 0h 5m                        |                     |        |              |                        |      | 1                      |             |           |
|          |                             |                                 |                     |        | イン後、Dashb    | ooardの画面               | で    |                        |             |           |
|          |                             |                                 |                     | Soft   | ware Version | が1.2.1 以降 <sup>-</sup> | であるこ |                        |             |           |
|          |                             |                                 |                     | とを     | 確認します。       |                        |      |                        |             |           |

# Step2 Ping連続打ちモードの設定方法

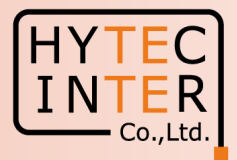

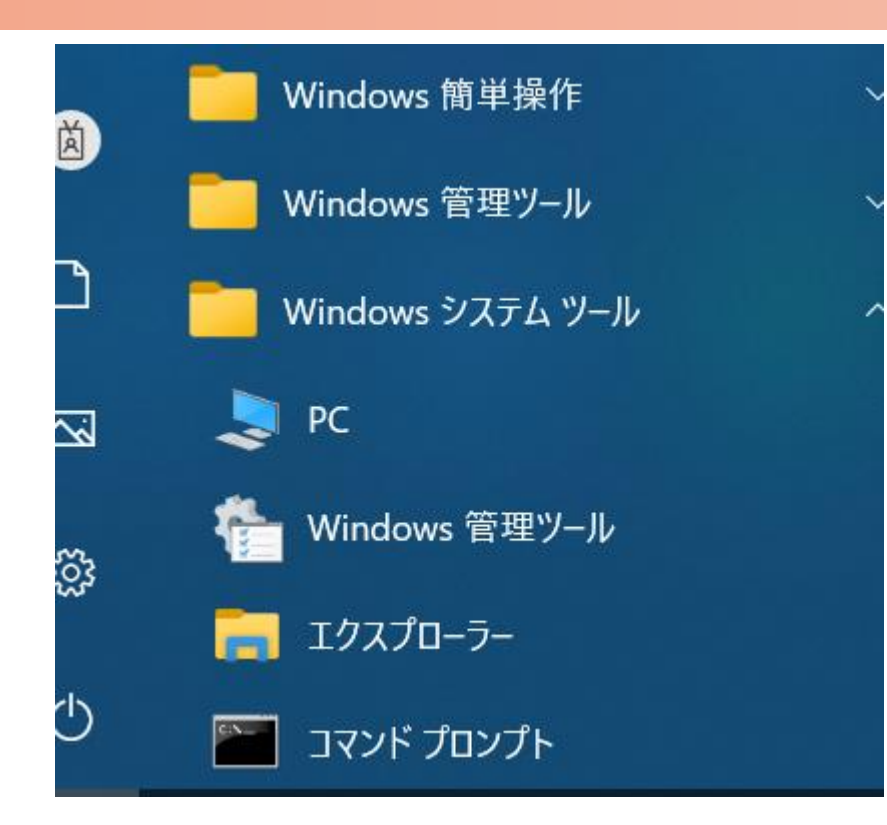

C:¥WINDOWS¥system32>ping 169.254.1.1 169.254.1.1 に ping を送信しています 32 バイトのデータ: からの応答: バイト数 =32 時間 169.254.1.1 <1ms TTL=64 からの応答: バイト数 =32 時間 169.254 <1ms TTL=64 からの応答: バイト<u>数 =32</u> 時間 254 <1ms TTL=64 からの応答: バイト数 =32 時間 <1ms TTL=64 からの応答: バイト数 =32 時間 254 <1ms TTL=64 169.254.1.1 からの応答: バイト数 =32 時間 <1ms TTL=64 169.254.1.1 からの応答: バイト数 =32 時間 <1ms TTL=64 ここでEnter Keyを押す

 PCのコマンドプロンプトを起動します。Windows10ではWindowsシステムツールの配下にあります。
 2.ターゲットとなる無線機のIPアドレスが169.254.1.1 の場合は ping[169.254.1.1]-t と入力しEnter Key を押すと、Ping連続打ちが開始します。 [はブランクを意味します。
 3. 疎通が成功すれば上右図の応答メッセージが現れます。

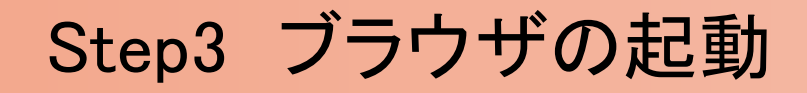

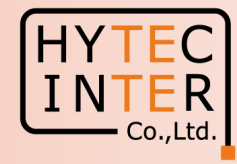

3.PCのWebブラウザを立上げ、ブラウザで「http://169.254.1.1」 ヘアクセスします。「https://169.254.1.1」や「169.254.1.1」は使わないで下さい。ブラウザがMicrosoft Edgeの場合、以下の画面が現れます。

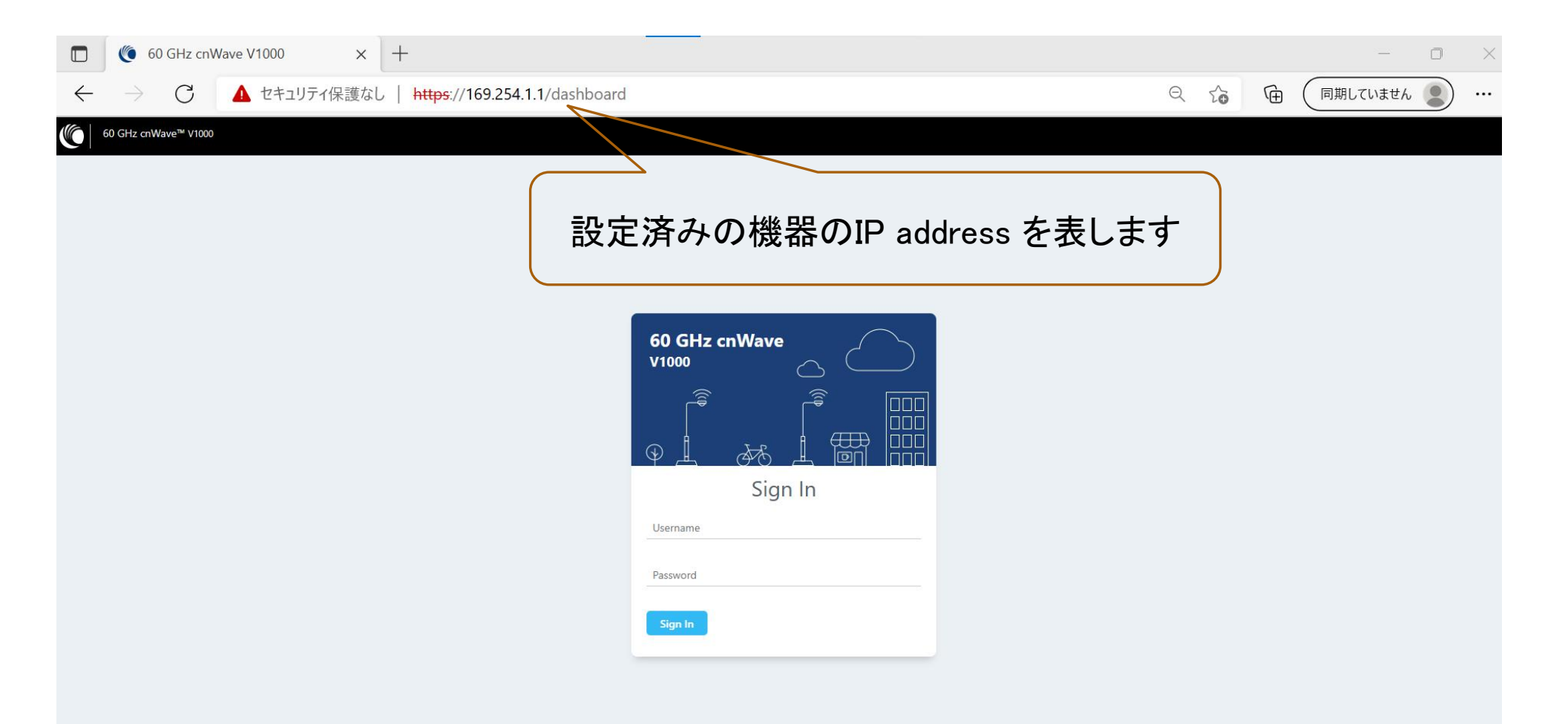

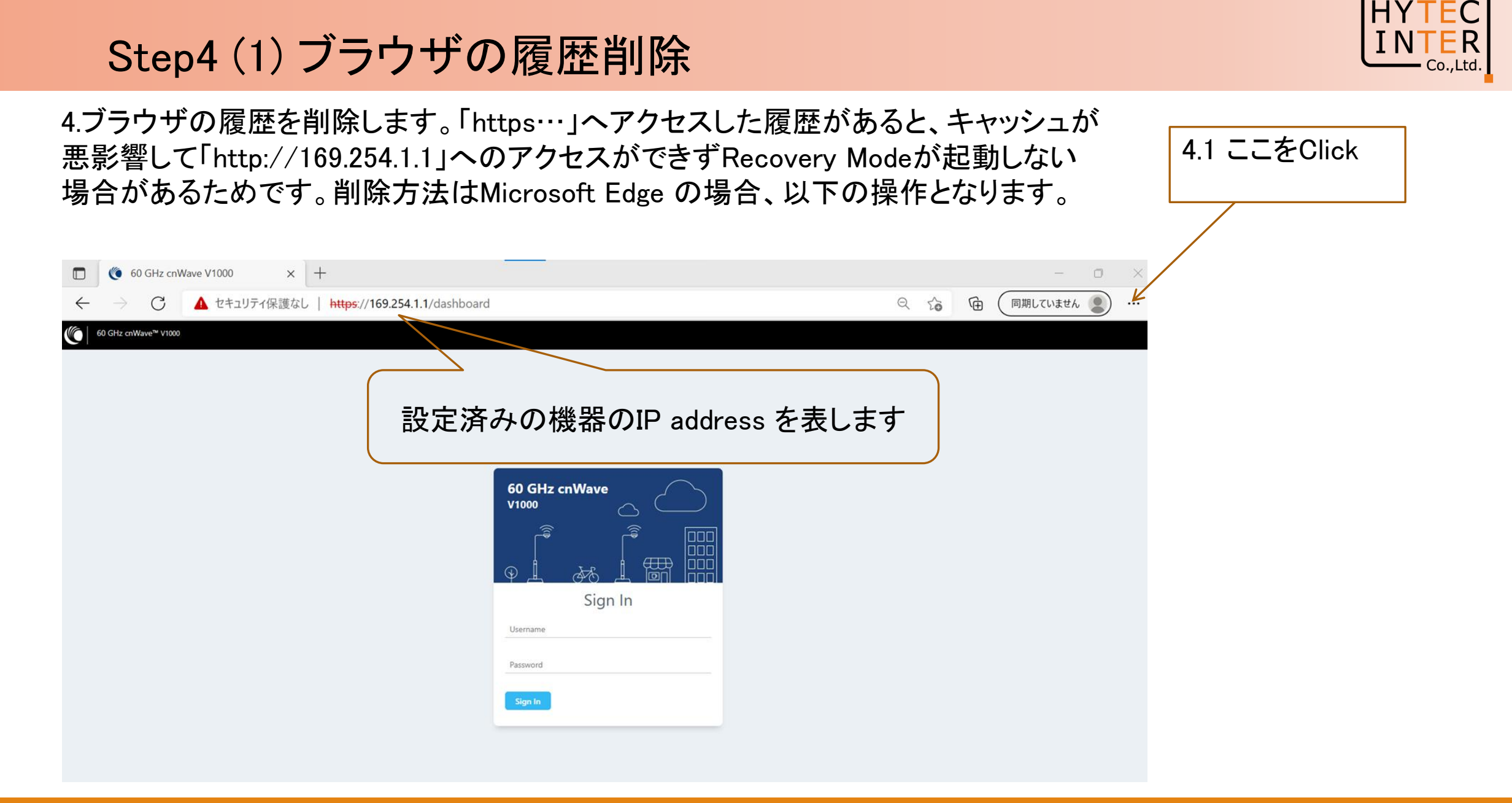

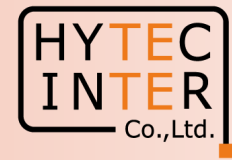

# Step4(2) ブラウザの履歴削除

| <ul> <li>© 60 GHz onWave V1000 × +</li> <li>○ 4 セキュリテイ保護は https://169.254.1.1/dashboard</li> <li>○ 8 Eucloser Cert+N</li> <li>□ #LU-9/2/P</li> <li>C Crt+N</li> <li>□ #LU-9/2/P</li> <li>C Crt+N</li> <li>□ #LU-9/2</li> <li>C Crt+Sint+O</li> <li>□ #LU-9/2</li> <li>C Crt+Sint+O</li> <li>□ #LU-9/2</li> <li>C Crt+N</li> <li>□ # T-2/2</li> <li>C Crt+Sint+O</li> <li>□ # T-2/2</li> <li>C Crt+Sint+O</li> <li>□ # T-2/2</li> <li>C Crt+Sint+O</li> <li>□ # T-2/2</li> <li>C Crt+Sint+O</li> <li>□ # T-2/2</li> <li>C Crt+Sint+O</li> <li>□ # T-2/2</li> <li>C Crt+Sint+O</li> <li>□ # T-2/2</li> <li>C Crt+Sint+O</li> <li>□ # T-2/2</li> <li>C Crt+Sint+O</li> <li>□ T -2/2</li> <li>C Crt+Sint+O</li> <li>□ T -2/2</li> <li>C Crt+Sint+O</li> <li>□ T -2/2</li> <li>C Crt+Sint+O</li> <li>□ T -2/2</li> <li>C Crt+Sint+O</li> <li>□ T -2/2</li> <li>C Crt+Sint+O</li> <li>□ T -2/2</li> <li>C Crt+Sint+O</li> <li>□ T -2/2</li> <li>C -2/2</li> <li>C -2/2</li> <li>C -2/</li></ul>                                                                                                    |                               | 4.2 ここをUlick                  |                  |          |
|----------------------------------------------------------------------------------------------------|-------------------------------|-------------------------------|------------------|----------|
| <ul> <li>         ・ ・ ・ ・ ・ ・ ・ ・ ・ ・ ・ ・ ・ ・ ・</li></ul>                                                                                                    | [□] ● 60 GHz cnWave V1000 × + | □ 新しいタブ                       | Ctrl+T           | $\times$ |
| O 02 02 00 00 00 00 00 00 00 00 00 00 00                                                                                                    |                               | 新しいウィンドウ     新しいウィンドウ         | Ctrl+N           |          |
| ひとますの機器のIP address を表します     ひつしょう     ひつしょ     ひつしょ     ひつしょ     ひつしょ     ひつしょ     ひつしょ     ひつしょ     ひつしょ     ひつしょ     ひつしょ     ひつしょ     ひつしょ     ひつしょ     ひつしょ     ひつしょ     ひつしょ     ひつしょ     ひつしょ     ひつしょ     ひつしょ     ひつしょ     ひつしょ     ひつしょ     ひつしょ     ひつしょ     ひつしょ     ひつしょ     ひつしょ     ひつしょ     ひのしょ     ひのしょ                                                                                                    | 60 GHz cnWave™ V1000          | 【こ 新しい InPrivate ウィンドウ        | Ctrl+Shift+N     |          |
| 設定済みの機器のIP address を表します                                                                                                    |                               | <i>х</i> -ь —                 | 67% <b>+ ∠</b> 7 |          |
| <ul> <li>         ・・・・・・・・・・・・・・・・・・・・・・・・・・・・・</li></ul>                                                                                                    | 設定済みの機器のIP address を表します      | €= お気に入り                      | Ctrl+Shift+O     |          |
| GO GHZ cnWave<br>v1000       GO (HZ cnWave<br>v1000       GO (HZ cnWave<br>v10                                                                                                    |                               |                               | Ctrl+Shift+Y     |          |
| 60 GHz cnWave<br>v1000         1         ダウロード         Ctrl+J           1         アノ         >           1         アノ         >     <                                                                                                    |                               | 1 履歴                          | Ctrl+H           |          |
| ド 1000 (1) (1) (1) (1) (1) (1) (1) (1) (1) (1)                                                                                                    | 60 GHz cnWave                 | ⊥ ダウンロード                      | Ctrl+J           |          |
| は は の の の の つ ん い く い く い く い く い く い く い く い く い く い                                                                                                    | V1000                         | 日子 アプリ                        | >                |          |
| <ul> <li>○○○○○○○○○○○○○○○○○○○○○○○○○○○○○○○○○○○○</li></ul>                                                                                                    |                               | ↓ 払張機能                        |                  |          |
| Sign In<br>Username<br>Password<br>Sign In<br>Sign In<br>Sign In<br>Ctrl+P<br>() P3-トととント<br>() P3-トととント<br>() P3-トとント<br>() P3-トととント<br>() P3-トととント<br>() P3-トととント<br>() P3-トととント<br>() P3-トととント<br>() P3-トとント<br>() P3-トとント<br>() P3-トととント<br>() P3-トとント<br>() P3-トとント<br>() P3-トとント<br>() P3-トとント<br>() P3-トとント<br>() P3-トとント<br>() P3-トとント<br>() P3-トとント<br>() P3-トとント<br>() P3-トとント<br>() P3-トとント<br>() P3-トとント<br>() P3-トとント<br>() P3-トとント<br>() P3-トとント<br>() P3-トント<br>() P3-トント<br>() P3-トント<br>() P3 |                               | ∞ パフォーマンス                     |                  |          |
| Lusename       □       □       □       □       □       □       □       □       □       □       □       □       □       □       □       □       □       □       □       □       □       □       □       □       □       □       □       □       □       □       □       □       □       □       □       □       □       □       □       □       □       □       □       □       □       □       □       □       □       □       □       □       □       □       □       □       □       □       □       □       □       □       □       □       □       □       □       □       □       □       □       □       □       □       □       □       □       □       □       □       □       □       □       □       □       □       □       □       □       □       □       □       □       □       □       □       □       □       □       □       □       □       □       □       □       □       □       □       □       □       □       □       □       □       □       □       □ <td□< th=""><th>Sign In</th><th>Q 77-FEENF</th><th></th><th></th></td□<>                                                                                                    | Sign In                       | Q 77-FEENF                    |                  |          |
| Password<br>Sign In<br>Sign Chrite Sign Sign Sign Sign Sign Sign Sign Sign                                                                                                    | Username                      | <b>〇</b> 印刷                   | Ctrl+P           |          |
| Sign In       ビ 共有         Sign In       Sign Ctrl+F         ・ クジ内の検索       Ctrl+Shift+U         ・ 音声で読み上げる       Ctrl+Shift+U         ・ この他のツール       ・ この他のツール                                                                                                    | Pareword                      | 🚱 Web キャプチャ                   | Ctrl+Shift+S     |          |
| Sign In       Ch ジ内の検索       Ctrl + F         A       音声で読み上げる       Ctrl + Shift + U         レ       F       Internet Explorer モードで再読み込みする         シロののツール       シロののツール       >                                                                                                    | rassword                      | <b>论</b> 共有                   |                  |          |
| A 音声で読み上げる Ctrl+Shift+U<br>に Internet Explorer モードで再読み込みする<br>その他のツール  く                                                                                                    | Sign In                       | ページ内の検索                       | Ctrl+F           |          |
| Internet Explorer モードで再読み込みする         その他のツール       >                                                                                                    |                               | A <sup>N</sup> 音声で読み上げる       | Ctrl+Shift+U     |          |
| その他のツール                                                                                                    |                               | Internet Explorer モードで再読み込みする |                  |          |
|                                                                                                    |                               | その他のツール                       | >                |          |

#### Step4(3) ブラウザの履歴削除

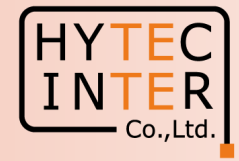

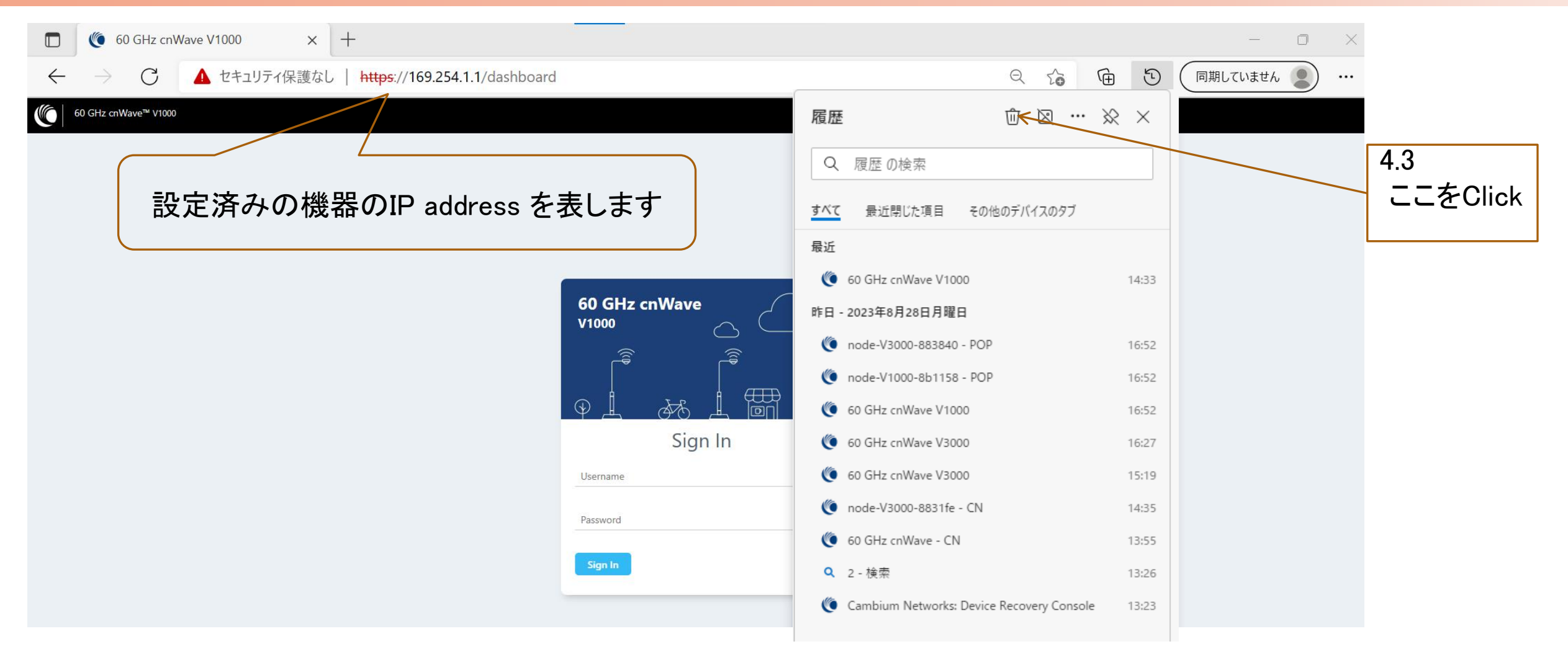

#### Copyright © 2024 Hytec Inter Co.,Ltd. All Rights Reserved

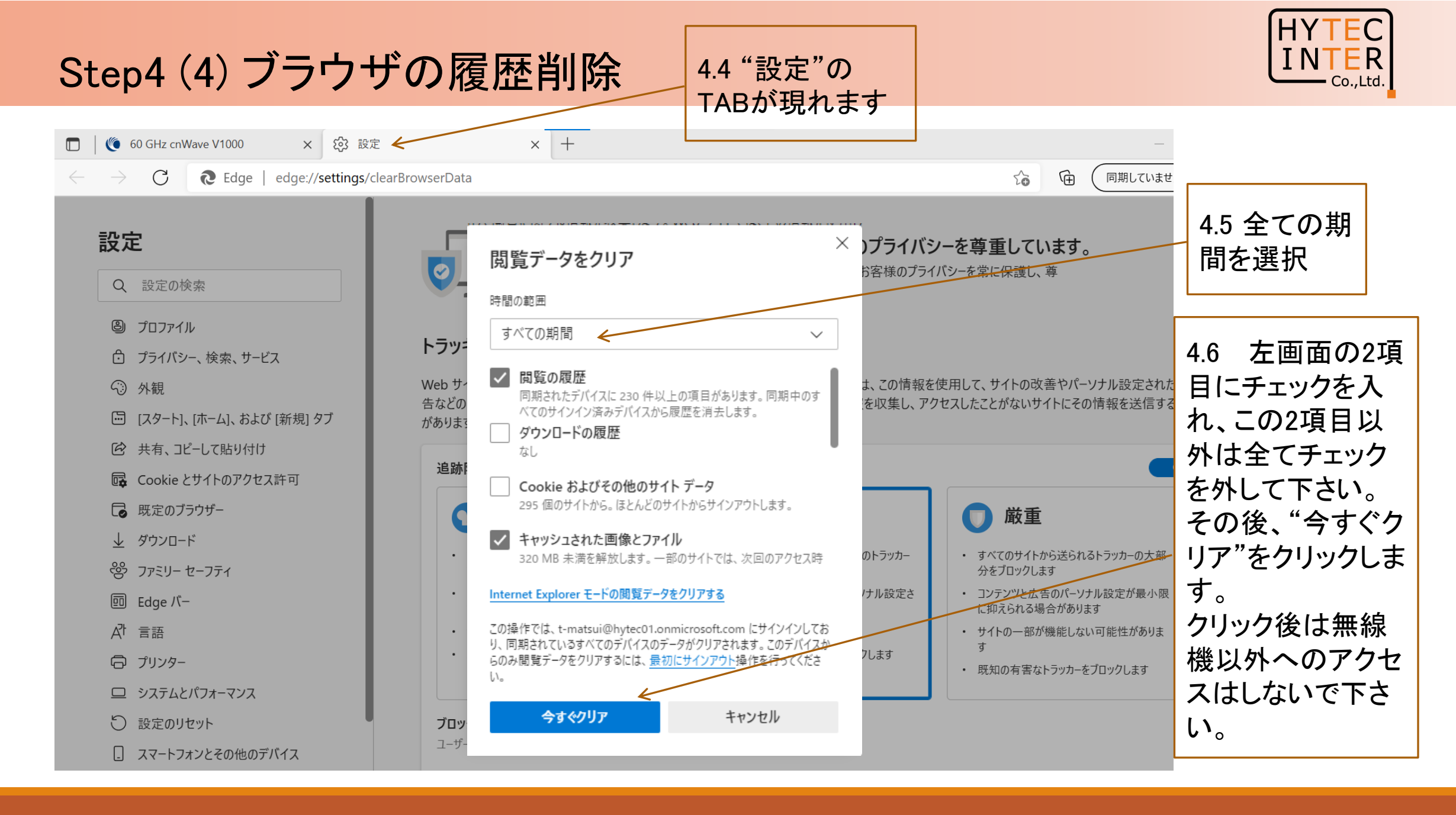

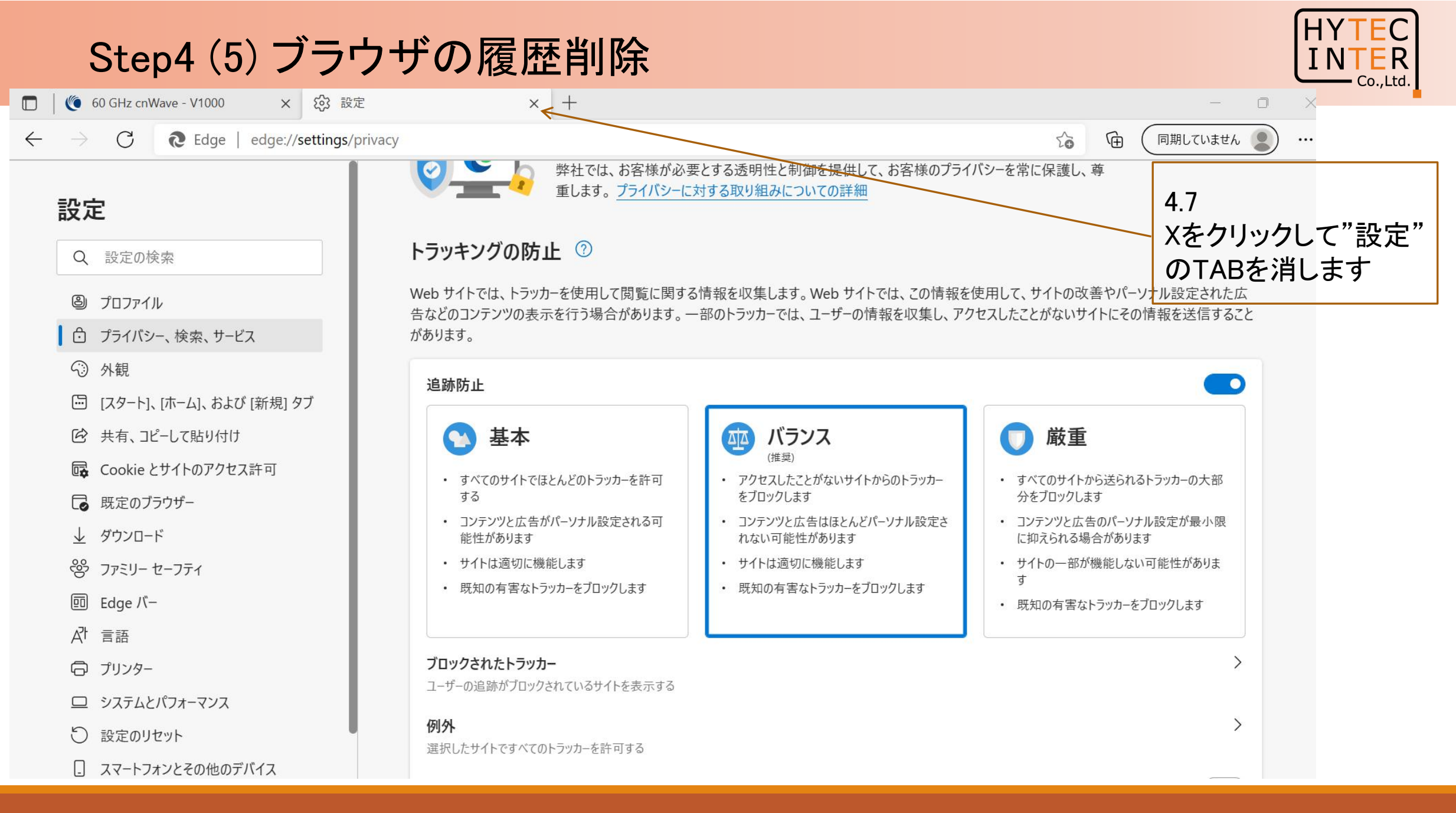

#### Step4(6) ブラウザの履歴削除

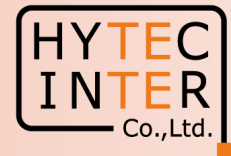

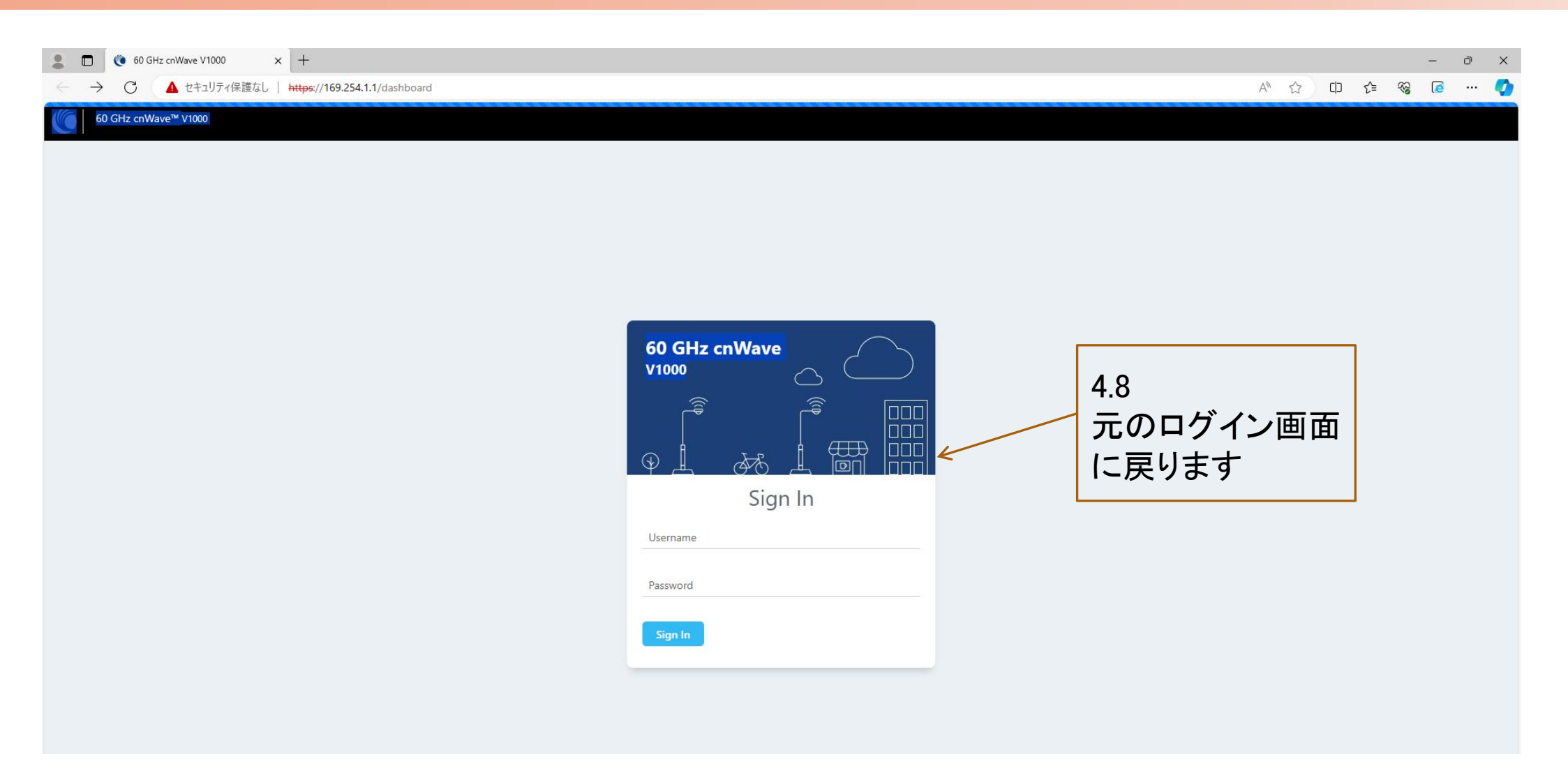

# Step4(7) ブラウザの履歴削除

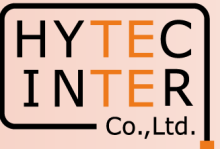

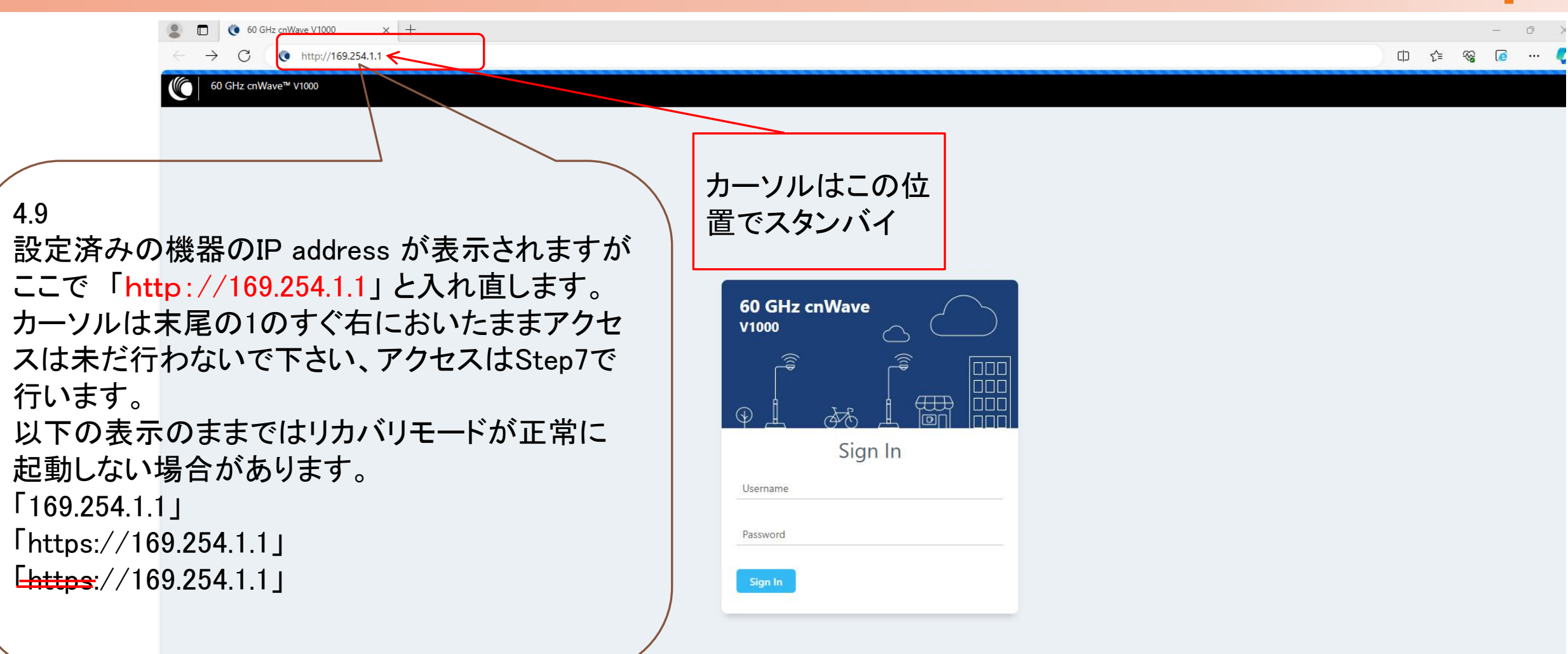

#### Step5~8 電源OFF/ON後、Recovery modeを起動

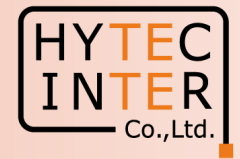

5.無線機の電源をOFFにするためPoEのACコンセントを抜き、5秒以内にONにして復旧させます。

6. Recovery mode が起動するとPCから無線機のDefaultのIP address169.254.1.1 へPingが疎通可になります。

7. Step4.9で準備した「http://169.254.1.1」 ヘアクセスします。 無線機のIP address が169.254.1.1以外に設定済みで あってもDefaultの「http://169.254.1.1」 ヘアクセスして下さい。

8.PCにRecovery mode の画面が表示されます。次ページ参照。

注1: Step8でPing疎通状態でPCがRecovery modeの画面に遷移しない場合は、「http://169.254.1.1」と再入力して アクセスして下さい。「169.254.1.1」、「https://169.254.1.1」、「https://169.254.1.1」のままではリカバリモード が正常に起動しない場合があります。正常起動しない場合は60秒以内にStep4.1からやり直して下さい。 Recovery mode は約60秒間しか起動しないので、その間に作業を終えない場合、本modeが終了して元の Step3の画面に戻ります。機器のIP addressも元の設定に戻ります。本モードを再度起動する場合はStep3から やり直して下さい。

尚、本mode起動中はP23に示すようにLED2個が赤く点灯しますが、本modeが終了するとこのLED表示が解除 されますのでこれもmode状態の目安になります。

注2:本手順の画面はSoftware Ver1.2.1以降の場合です。Ver.1.2以前の場合は販売店にお問い合わせ下さい。

#### Step9 (1) Recovery mode での作業

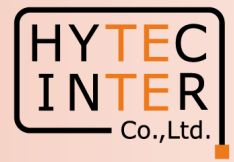

| Cambium Networks: Device Reco X +                         | -                                                                                                    |
|-----------------------------------------------------------|----------------------------------------------------------------------------------------------------|
| ← → C ▲ セキュリティ保護なし   169.254.1.1                          | A <sup>N</sup> Q 🌟 🛱 同期していません                                                                                                    |
| Cambium Networks Defaultの機器IP addr Normal boot in General | ess を表します                                                                                                    |
| Syst                                                      | Device Recovery Console<br>MAC Address : 00:04:56:8b:11:58<br>rem-configured IPv4 Address : 169.254.1.1                               |
| Boot Type Selection                                       | Boot - Recovery Safe Boot<br>Boot - Normal                                                                                            |
| Recovery mode (Factory Reset (followed by Normal Boot)    |                                                                                                    |
| 残り時間を表示。 This CANNOT be undone.                           | Factory Reset                                                                                                    |
| 残り時間が無くなる <sup>Plead and program image</sup>              | 9.1 ここをクリック                                                                                                    |
| 前に右の作業を行FTP Filename:                                     | 169.254.1.100                                                                                                    |
| います。間に合わ                                                  |                                                                                                    |
| ない場合はStep3 HTTP filename:<br>からやり無します。                    | ファイルの選択     ファイルが選択されていません       Upload and Program                                                                                   |
| Device Information<br>Software Version :<br>IP :          | cnwave60ghz-v1000 cnwave60ghz/rel/1.2.1/2<br>169.254.1.1                                                                              |
| Netmask :                                                 | 255.255.0.0                                                                                                    |
| Gateway :                                                 | 169.254.1.254                                                                                                    |
| Backup Recovery                                           |                                                                                                    |
| Choose File :                                             | 1 cnwave60ghz-v1000 cnwave60ghz/rel/1.2/1<br>2 cnwave60ghz-v1000 cnwave60ghz/rel/1.2.1/2<br>0 cnwave60ghz-v1000 cnwave60ghz/rel/1.1/1 |

#### Step9 (2) Recovery mode での作業

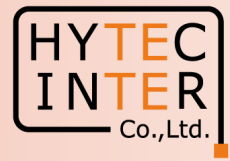

| ○ ▲ セキュリティ保護なし   169.254.1. |                                                                                                    |
|-----------------------------|----------------------------------------------------------------------------------------------------|
| Cambium Networks"           | 169.254.1.1 の内容<br>This will erase all configuration on the Unit. It cannot be undone.<br>Continue?                                                                   |
| al boot in General          | OK ++JEN                                                                                                    |
| seconds                     | Device Recovery Console                                                                                                    |
|                             | MAC Address : 00:04:56:8b:11:58                                                                                                    |
|                             | System-configured IPv4 Address : 169.254.1.1 9.2 ここをクリック                                                                                                    |
| Boot Type Selection         |                                                                                                    |
|                             | Boot - Recovery Safe Boot<br>Boot - Normal                                                                                                    |
| Factory Reset (followed     | rmal Boot)                                                                                                    |
| This CANNOT be undo         | Factory Reset                                                                                                    |
| TFTP load and program       |                                                                                                    |
| TFTP Server IP :            | 169.254.1.100                                                                                                    |
| TFTP Filename :             | cnwave60ghz-v1000-upgrd.img                                                                                                    |
|                             | Upgrade - TFTP                                                                                                    |
| HTTP load and program       | 2                                                                                                    |
| HTTP filename :             | ファイルの選択ファイルが選択されていません                                                                                                    |
|                             | Upload and Program                                                                                                    |
| Device Information          |                                                                                                    |
| Software Version :          | cnwave60ghz-v1000 cnwave60ghz/rel/1.2.1/2                                                                                                    |
| IP :                        | 169.254.1.1                                                                                                    |
| Netmask :                   | 255.255.0.0                                                                                                    |
| Gateway :                   | 169.254.1.254                                                                                                    |
| Backup Recovery             |                                                                                                    |
| Choose File :               | <ul> <li>1 cnwave60ghz-v1000 cnwave60ghz/rel/1.2/1</li> <li>2 cnwave60ghz-v1000 cnwave60ghz/rel/1.2.1/2</li> <li>0 cnwave60ghz-v1000 cnwave60ghz/rel/1.1/1</li> </ul> |

#### Step9 (3) Recovery mode での作業

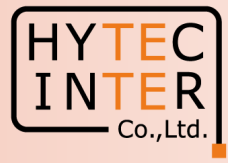

| Cambium Networ                                                 | rks: Device Reco 🗙 🕂        | -                                                                                                    |
|----------------------------------------------------------------|-----------------------------|----------------------------------------------------------------------------------------------------|
| $\leftarrow$ $\rightarrow$ C $\blacktriangle$                  | セキュリティ保護なし   169.254.1.1    | AN Q ★ 庙 (TRALTURETA                                                                                                    |
| Cambium I                                                      | Networks"                   | <b>169.254.1.1 の内容</b><br>Confirmed. The Unit will now reboot                                                                         |
| Normal boot in<br>07 seconds                                   | General                     | Device Recovery Console<br>MAC Address : 00:04:56:8b:11:58 93ここをクリック                                                                  |
|                                                                |                             | System-configured IPv4 Address : 169.254.1.1                                                                                          |
| Boot Type Selection<br>Factory Reset (followed by Normal Boot) |                             | Boot - Recovery Safe Boot<br>Boot - Normal                                                                                            |
|                                                                |                             |                                                                                                    |
|                                                                | This CANNOT be undone.      | Factory Reset                                                                                                    |
|                                                                | TFTP load and program image |                                                                                                    |
|                                                                | TFTP Server IP :            | 169.254.1.100                                                                                                    |
|                                                                | TFTP Filename :             | cnwave60ghz-v1000-upgrd.img Upgrade - TFTP                                                                                            |
|                                                                | HTTP load and program image |                                                                                                    |
|                                                                | HTTP filename :             | ファイルの選択 ファイルが選択されていません<br>Upload and Program                                                                                          |
|                                                                | Device Information          |                                                                                                    |
|                                                                | Software Version :          | cnwave60ghz-v1000 cnwave60ghz/rel/1.2.1/2                                                                                             |
|                                                                | IP:                         | 169.254.1.1                                                                                                    |
|                                                                | Netmask :                   | 255.255.0.0                                                                                                    |
|                                                                | Gateway :                   | 169.254.1.254                                                                                                    |
|                                                                | Backup Recovery             |                                                                                                    |
|                                                                | Choose File :               | 1 cnwave60ghz-v1000 cnwave60ghz/rel/1.2/1<br>2 cnwave60ghz-v1000 cnwave60ghz/rel/1.2.1/2<br>0 cnwave60ghz-v1000 cnwave60ghz/rel/1.1/1 |

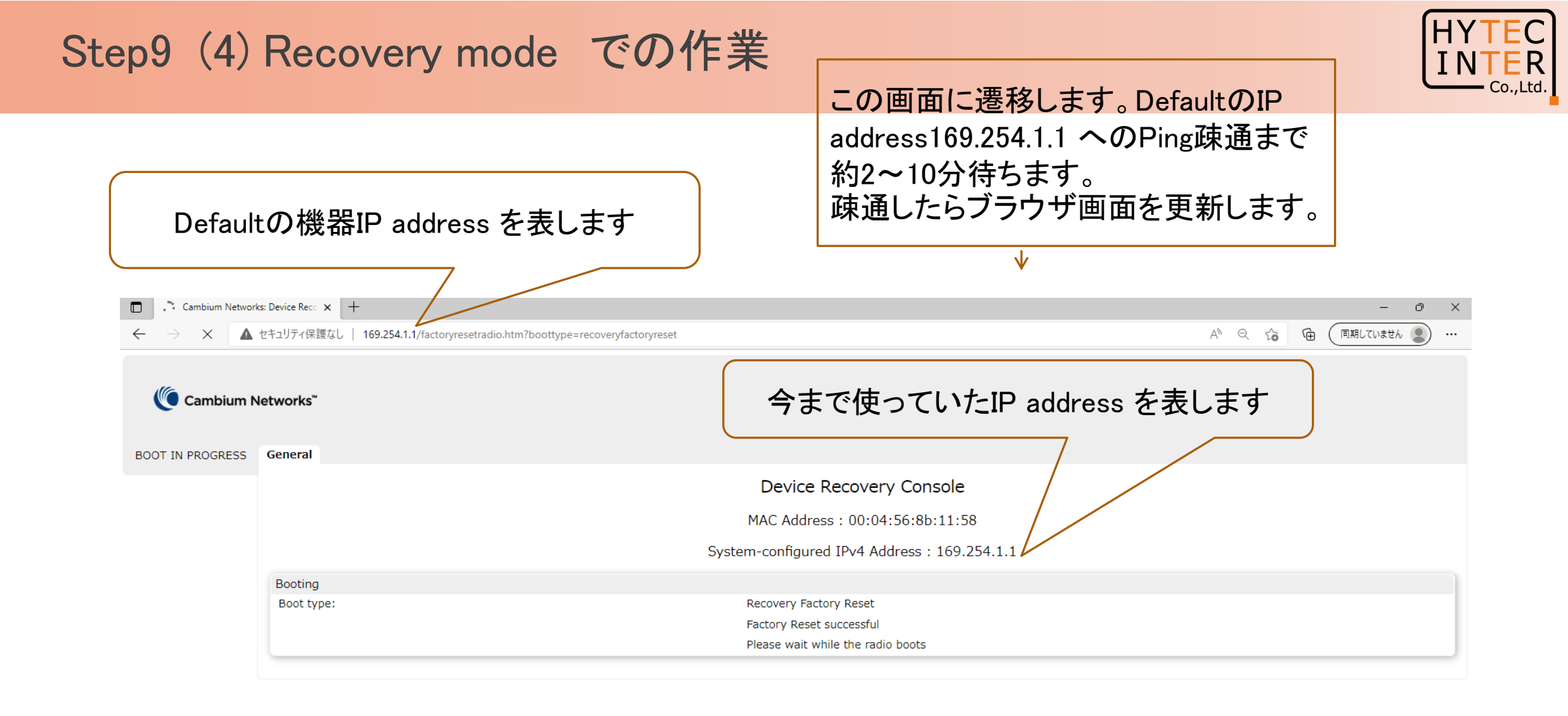

#### Step10. ログイン画面

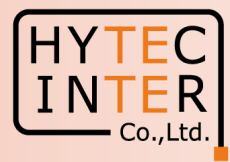

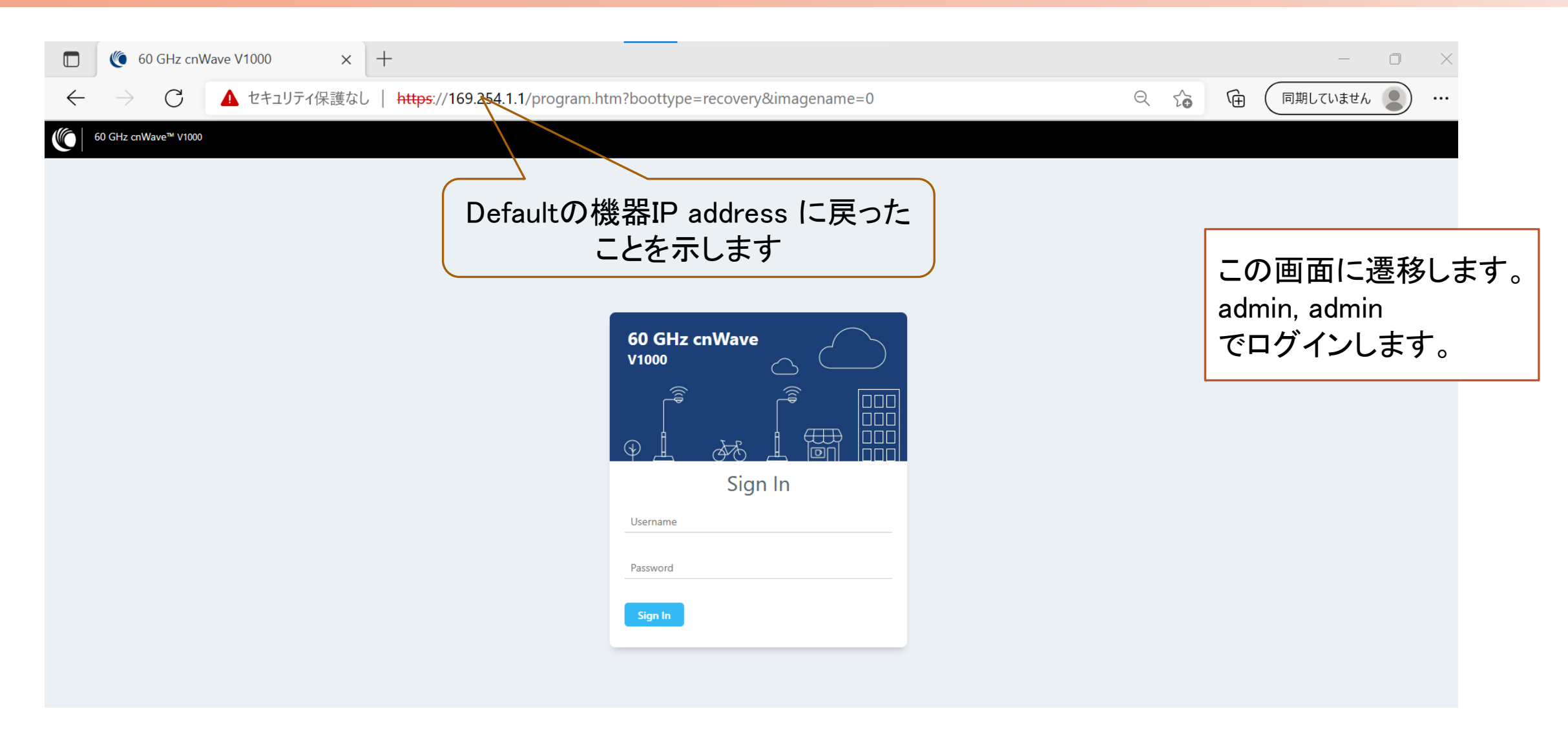

| St           | ep11. ロク                         | 「イン後の                          | 画面              | Defaultの機     | 器IP address を | 表します              |               | HYTEC<br>INTER<br>Co.,Ltd. |
|--------------|----------------------------------|--------------------------------|-----------------|---------------|---------------|-------------------|---------------|----------------------------|
|              | 60 GHz coWave - CN               | × +                            |                 |               |               |                   |               | - <b>7</b> ×               |
|              |                                  |                                |                 |               |               |                   |               |                            |
| $\leftarrow$ | → 6 4 セキュリティ保護                   | なし   https://169.254.1.1/dashi | board           |               |               |                   |               |                            |
|              | 60 GHz cnWave <sup>™</sup> V1000 |                                |                 |               |               |                   |               | U Reboot 😫 admin -         |
|              | Dashboard                        |                                |                 |               |               |                   |               |                            |
| B            | Uptime                           |                                | Links           |               | Channels      |                   | Wireless Thre | oughput                    |
| •            | 0d 0h 0m                         |                                | 1               | 0             | 1             |                   | 0 kbps        | O kbps                     |
|              |                                  |                                | Total Sector(s) | Total Link(s) | Sector 1      |                   | RX            | тх                         |
| Ð            | Device Information               |                                |                 | Sectors       |               |                   |               |                            |
| <b>.</b>     | Туре                             | CN                             |                 |               |               | Sector 1          |               |                            |
|              | Name                             | -                              |                 | Channel       |               | 1 (Auto)          |               |                            |
| ш            | E2E Connection Status            | Not Connected                  |                 | Sync Mode     |               | RF                |               | この画面に遷移します。                |
| *            | MAC Address                      | 00:04:56:88:11:58              |                 | MAC Address   |               | 12:04:56:8b:11:58 |               |                            |
| -4           | Serial Number                    | V5XB01JBXB8S                   |                 | Active Links  |               | 0                 |               | Config.寺、必安な設定             |
| NO           | Model                            | V1000                          |                 | RX Throughput |               | 0 kbps            |               | を行います。                     |
|              | Software Version                 | 1.2.1                          |                 | TX Throughput |               | 0 kbps            |               |                            |
|              | Firmware Version                 | 10.11.0.87                     |                 | Ethernet      |               |                   |               |                            |
|              | Wireless Security                | None                           |                 |               |               | Main              |               |                            |
|              | Layer 2 Bridge                   | Disabled                       |                 | Statuc        |               | 1000 Mbpc         |               |                            |
|              | System Time                      | Feb 16, 2022, 10:22:26 AM      |                 | RY Dackate    |               | 215               |               |                            |
|              |                                  |                                |                 | TX Dackets    |               | 110               |               |                            |
|              |                                  |                                |                 | RX Throughput |               | 0 kbps            |               |                            |
|              |                                  |                                |                 | TX Throughput |               | 0 kbps            |               |                            |
|              |                                  |                                |                 |               |               | 2 10022           |               |                            |

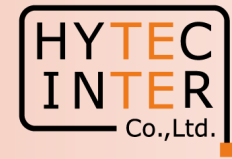

|   |                                                                                       |       | V3000/V5000<br>2.5GB以上 | V3000/V5000<br>1GB以下 |  |  |  |  |
|---|---------------------------------------------------------------------------------------|-------|------------------------|----------------------|--|--|--|--|
|   |                                                                                       |       | V1000 1GB              | V1000 100MB以下        |  |  |  |  |
|   | 状態                                                                                    | 外側LED | 内側LED                  | 内側LED                |  |  |  |  |
| 1 | 電源ON直後                                                                                | 赤     | 消灯                     | 消灯                   |  |  |  |  |
| 2 | 電源ON約1分後                                                                              | 緑     | 消灯                     | 消灯                   |  |  |  |  |
| 3 | 3<br><sup>3</sup> 電源ON約2分後<br>Ping開通                                                  |       | 緑                      | 赤                    |  |  |  |  |
| 4 | Reboot, Factory Reset LEDは上記1→2→3と遷移                                                  |       |                        |                      |  |  |  |  |
| 5 | Recovery Mode<br>電源OFF後5秒以内にON。その後Recovery Modeが起動し、内側と外側のLEDが<br>両方赤に点灯。この状態は約60秒継続。 |       |                        |                      |  |  |  |  |

#### V5000のLED(V3000も同様)

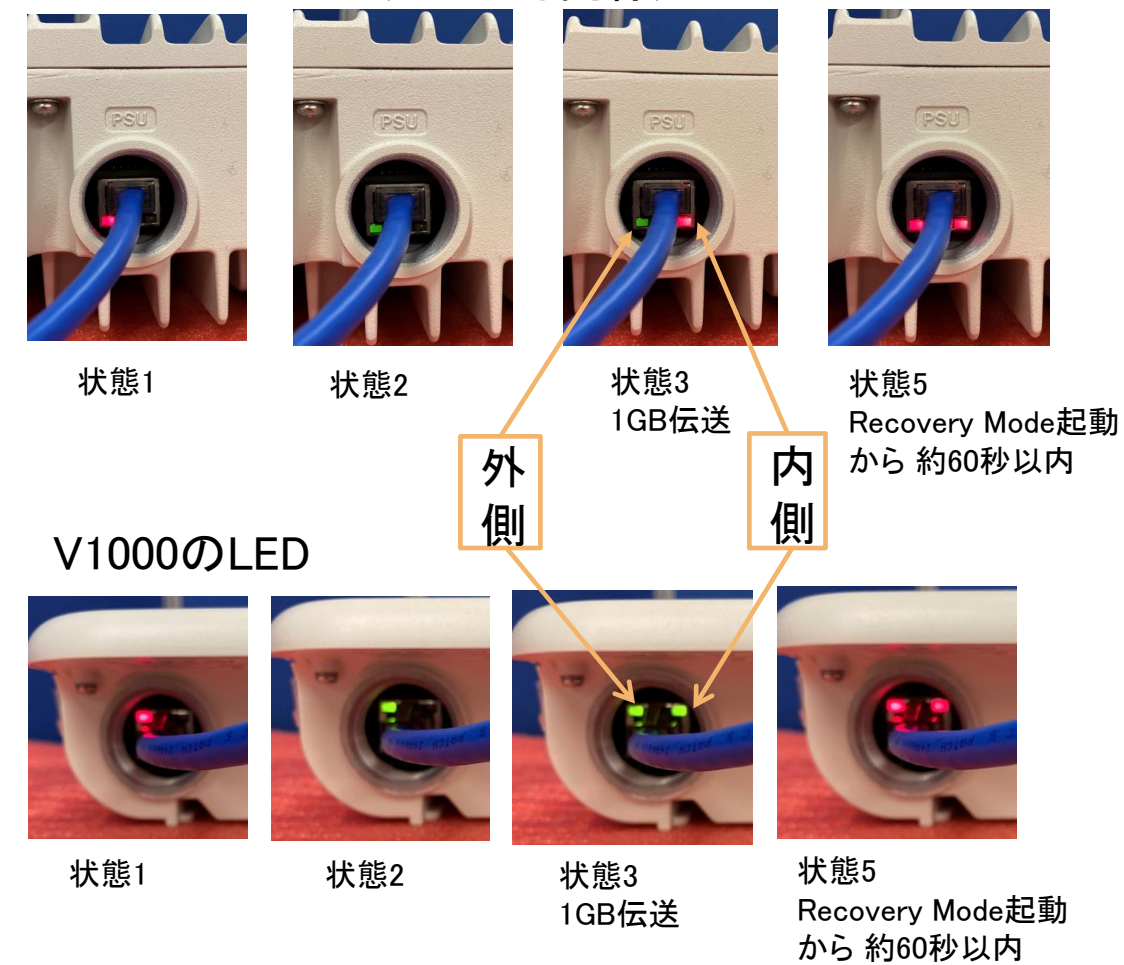